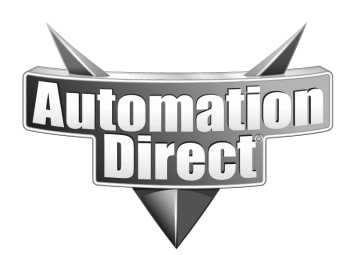

## **Product Family: GS Drives and GSOFT**

Subject: PID tuning with GSOFT software PID utility

Number: AN-GS-011

Date Issued: 08/01/03

# **Revision: Original**

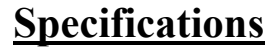

Drive: Software: PC: Cable: Various GS series GSOFT software Standard PC GS-232CBL

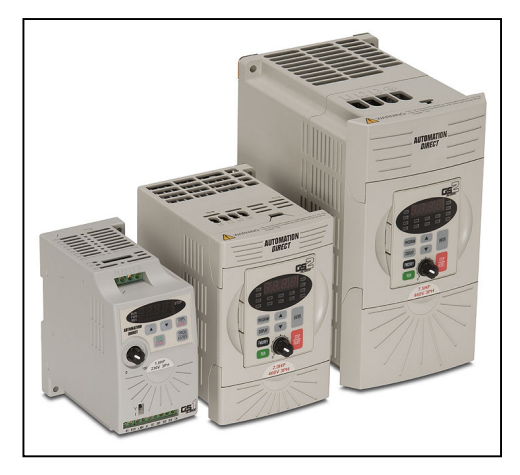

### **Preliminary**

The PID tuning utility on GSOFT drive configuration software is very important for the proper tuning of PID loops utilizing the onboard PID control of the drive. In the past users would have to hook up an external chart recorder to tune a loop precisely. Today this approach, although viable, is cumbersome. With GSOFT's PID tuning utility, you have the best of both worlds, precision and practicality.

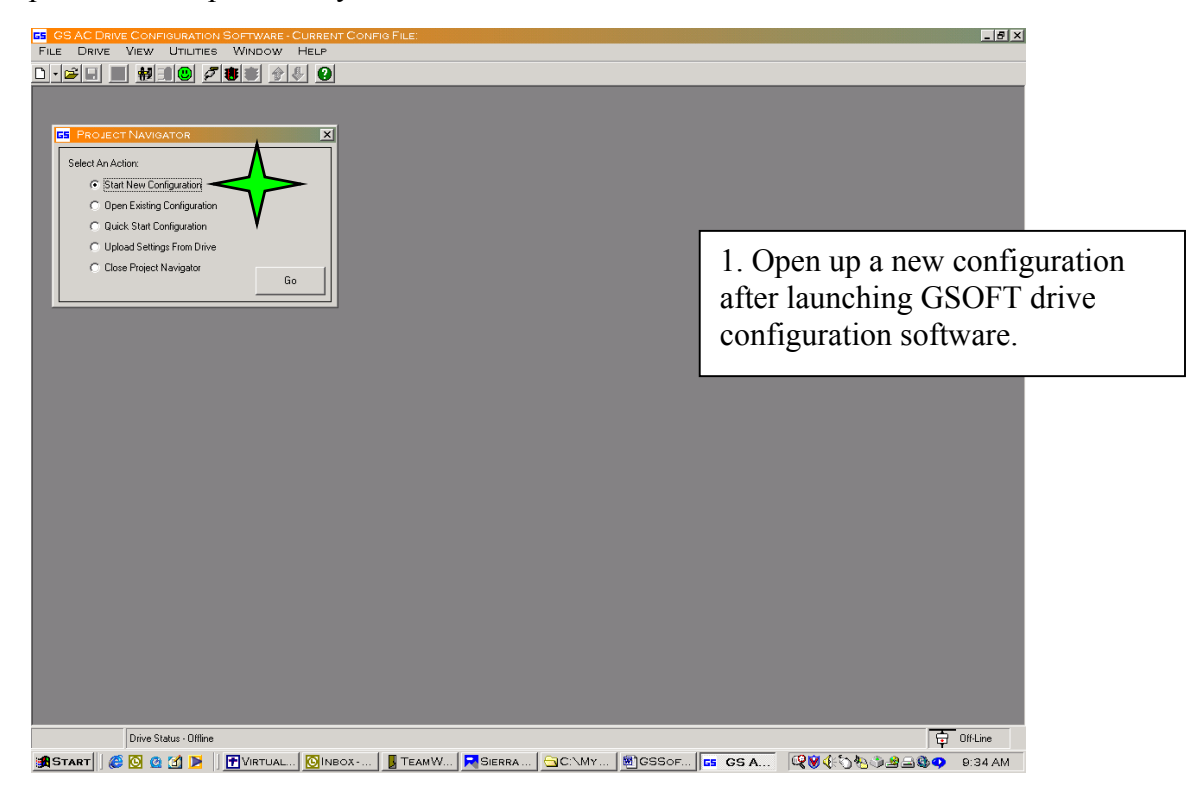

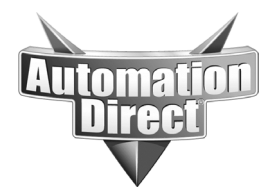

your application.

THIS INFORMATION PROVIDED BY AUTOMATIONDIRECT.COM TECHNICAL SUPPORT IS PROVIDED "AS IS" WITHOUT A GUARANTEE OF ANY KIND. These documents are provided by our technical support department to assist others. We do not guarantee that the data is suitable for your particular application, nor do we assume any responsibility for them in

CS AC DRIVE CONFIGURATION SOFTWARE CORRE-FILE DRIVE VIEW UTILITIES WINDOW HELP \_ 8 × × Select An Action: Start New Configuration 2. Select drive model and new C Open Existing Configuration C Quick Start Configuration configuration name. C Upload Settings From Drive Close Project Navigator Go × GS Series Drive: GS2-22P0 (230 1ph/3ph 2.0 HP) rev. 103 💌 OK New configuration name: PID test set-up Cancel C:\ Browse Select a path to where you want to store your drive configuration: • 0ff-Line Drive Status - Offline [第START] | ⑧ 図 図 図 1 月 | 〒VIRTUAL... | ◎INBOX+... | ■ TEAMW... | ▼SIERRA... | ○C:\MY... | ■]GSSof... | 📧 GS A... | ◎ ③ ● ③ → ◎ ● ③ → ◎ ● ③ → ◎ ● ③ → ◎ ● CS CS AC DRIVE CONFIGURATION SOFTWARE \_ 8 × D • 🖉 🔳 🗰 🕄 🙂 🖉 🕸 🖉 🖉 × P 0.xx P 1.xx P 2.xx P 3.xx P 4.xx P 5.xx P 6.xx P 7.xx P 8.xx P 9.xx MOTOR PARAMETERS P0.00 - P0.04 • P0.00 - Motor Nameplate Voltage 240 P0.01 - Motor Nameplate Amps 7.0 P0.02 - Motor Base Frequency 60 • 1750 P0.03 - Motor Base RPM 1750 P0.04 - Motor Maximum RPM 🛎 🖬 🗟 🕱 New File operation started 8/4/2003 9:38:07 AM. File Save operation started 8/4/2003 9:38:10 AM. File Save operation completed 8/4/2003 9:38:14 AM. New File operation completed 8/4/2003 9:38:15 AM. Red label indicates value different fr Minimize Drive Status - Offline 😝 Off-Line 🔹 Start | 🖉 🔯 🖄 🔀 | 🚰 Virtual... 🔯 Indox-... | 📕 TeamW... 🗖 Sierra ... | 🔤 C:\My... | 🗟 GSSof... | 📴 GSSof... | 📴 GSSof... | 🕼 😵 🔆 🏷 🏷 🕸 🕮 9:38 AM

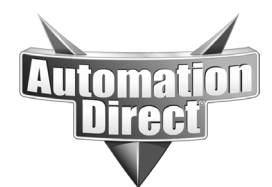

#### THIS INFORMATION PROVIDED BY AUTOMATIONDIRECT.COM TECHNICAL SUPPORT IS PROVIDED "AS IS" WITHOUT A GUARANTEE OF ANY KIND. These documents are provided by our technical support department to assist others. We do not guarantee that the data is suitable for your particular application, nor do we assume any responsibility for them in your application.

| GS | CONNECTION SET         | TINGS                 | × |
|----|------------------------|-----------------------|---|
|    | Node Address Of Drive: | 1                     |   |
|    | PC Com Port:           | Com1                  | • |
|    | Baud Rate              | 9600                  | • |
|    | Protocol:              | 7, N, 2, MODBUS ASCII | • |
|    | Connect Dis            | sconnect Close        |   |

3. Connect to drive over serial interface.

| 65 Detailed Config - Current Drive Model = C                                                 | S2-22P0           |  |  |
|----------------------------------------------------------------------------------------------|-------------------|--|--|
| P 0.xx P1.xx P2.xx P3.xx P4.xx P5.xx P6.xx                                                   | P7.xx P8.xx P9.xx |  |  |
| MOTOR F                                                                                      | ARAMETERS         |  |  |
| P0.00 - P0.04                                                                                |                   |  |  |
| P0.00 - Motor Nameplate Voltage                                                              | 230               |  |  |
| P0.01 - Motor Nameplate Amps                                                                 | 7                 |  |  |
| P0.02 - Motor Base Frequency                                                                 | 60                |  |  |
| P0.03 - Motor Base RPM                                                                       | 1750              |  |  |
| P0.04 - Motor Maximum RPM                                                                    | 2000              |  |  |
| 4.0 Configure drive parameters to<br>application needs. Refer to<br>chapter 4 of GS2 manual. |                   |  |  |
| Red label indicates value different from Parameter's default.     Done                       |                   |  |  |

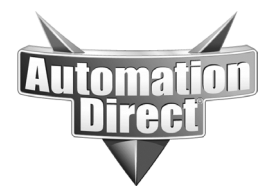

THIS INFORMATION PROVIDED BY AUTOMATIONDIRECT.COM TECHNICAL SUPPORT IS PROVIDED "AS IS" WITHOUT A GUARANTEE OF ANY KIND. These documents are provided by our technical support department to assist others. We do not guarantee that the data is suitable for your particular application, nor do we assume any responsibility for them in your application.

| DETAILED CONFIG - CURRENT DRIVE MODEL = GS2-2              | 2P0                                   |
|------------------------------------------------------------|---------------------------------------|
| P0.xx P1.xx P2.xx P3.xx P4.xx P5.xx P6.xx P7.xx            | P 8.xx P 9.xx                         |
| RAME                                                       | PS []                                 |
| P1.00 - P1.11 P1.12 - P1.22                                |                                       |
| P1.00 - Stop Methods                                       | 01: Coast To Stop                     |
| P1.01 - Acceleration Time 1                                | 40 4 1 In this application a coast to |
| P1.02 - Deceleration Time 1                                | 4.1 In this application a coast to    |
| P1.03 - Accel S-curve                                      | increased acceleration and            |
| P1.04 - Decel S-curve                                      | deceleration times of 40 +            |
| P1.05 - Acceleration Time 2                                | seconds.                              |
| P1.06 - Deceleration Time 2                                | 30                                    |
| P1.07 - Method For 2nd Acc/Decel                           | 00: RMP2 From Terminal                |
| P1.08 - Accel 1 To Accel 2 Frequency Transition            |                                       |
| P1.09 - Decel 1 To Decel 2 Frequency Transition            |                                       |
| P1.10 - Skip Frequency 1                                   |                                       |
| P1.11 - Skip Frequency 2                                   |                                       |
|                                                            |                                       |
| Red label indicates value different from Parameter's defau | ult. Done                             |
|                                                            |                                       |
| C DETAILED CONFIG - CURRENT DRIVE MODEL = GS2-             | 22P0 X                                |
| (P0xx) P1xx) P2xx P3xx) P4xx) P5xx) P6xx) P7               | xX P 8 xx P 9 xx                      |
| VOLTS / HERT                                               | Z SETTINGS                            |
| P2.00 - P2.08                                              |                                       |
| P2.00 - Volts / Hertz Settings                             | 00: General Purpose                   |
| P2.01 - Slip Compensation                                  |                                       |
| P2.02 - Auto-Torque Boost                                  | 6 4.2 It is advisable to use a        |
| P2.03 - Not used for selected drive/rev.                   | general-purpose volts/hertz           |
| P2.04 - Mid-Point Frequency                                | set-up to start with. It will         |
| P2.05 - Mid-Point Voltage                                  | accommodate the majority of           |
| P2.06 - Min. Output Frequency                              | applications for both constant        |
| P2.07 - Min. Output Voltage                                | and variable torque.                  |
| P2.08 - PWM Carrier Frequency                              | 12                                    |
|                                                            |                                       |
|                                                            |                                       |

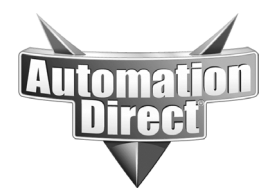

THIS INFORMATION PROVIDED BY AUTOMATIONDIRECT.COM TECHNICAL SUPPORT IS PROVIDED "AS IS" WITHOUT A GUARANTEE OF ANY KIND. These documents are provided by our technical support department to assist others. We do not guarantee

These documents are provided by our technical support department to assist others. We do not guarantee that the data is suitable for your particular application, nor do we assume any responsibility for them in your application.

| DETAILED CONFIG-CURRENT DRIVE MODEL = GS                                                                                                    | 2-22P0                                                                                                    |
|----------------------------------------------------------------------------------------------------|----------------------------------------------------------------------------------------------------|
| -0.xx   F1.xx   F2.xx   F3.xx   F4.xx   F3.xx   F0.xx   F0.xx | ABAMETERS                                                                                                    |
| P4.00 - P4.12                                                                                                    |                                                                                                    |
| P4.00 - Source Of Frequency Command                                                                                                    | 00: Keypad Potentiometer                                                                                                    |
| P4.01 - Analog Input Offset Polarity                                                                                                    | 00: No Offset                                                                                                    |
| P4.02 - Analog Input Offset                                                                                                    | 0                                                                                                    |
| P4.03 - Analog Input Gain                                                                                                    | 100                                                                                                    |
| P4.04 - Analog Input Reverse Motion Enable                                                                                                    | 00: Forward Motion Only                                                                                                    |
| P4.05 - Loss Of ACI Signal                                                                                                    | 00: Decelerate to 0Hz                                                                                                    |
| P4.06 - Not used for selected drive/rev.                                                                                                    |                                                                                                    |
| P4.07 - Not used for selected drive/rev.                                                                                                    |                                                                                                    |
| P4.08 - Not used for selected drive/rev.                                                                                                    |                                                                                                    |
| P4.09 - Not used for selected drive/rev.                                                                                                    |                                                                                                    |
| P4.10 - Not used for selected drive/rev.                                                                                                    |                                                                                                    |
|                                                                                                    | 00: Frequency Hz                                                                                                    |
| P4.11 - Analog Output Signal                                                                                                    |                                                                                                    |
| P4.11 - Analog Output Signal<br>P4.12 - Analog Output Gain<br>Red label indicates value different from Parameter's d                                                                                                    | IOO Done                                                                                                    |
| P4.11 - Analog Output Signal<br>P4.12 - Analog Output Gain<br>Red label indicates value different from Parameter's d<br>DETAILED CONFIG - CURRENT DRIVE MODEL = GS<br>P0.xx \ P1.xx \ P2.xx \ P3.xx \ P4.xx \ P5.xx \ P6.xx \ P                                                                                                    | 100<br>lefault. Done<br>52-22P0<br>7.xx P 8.xx P9.xx<br>PID                                                                                                    |
| P4.11 - Analog Output Signal<br>P4.12 - Analog Output Gain<br>Red label indicates value different from Parameter's d<br>DETAILED CONFIG - CURRENT DRIVE MODEL = G9<br>P0.xx \P1.xx \P2.xx \P3.xx \P4.xx \P5.xx \P6.xx \P<br>P7.00 - P7.11 \P7.12 - P7.23 \P7.2                                                                                                    | 100<br>lefault. Done<br>52-22P0<br>7.xx P 8.xx P 9.xx<br>PID<br>24-P7.27                                                                                                    |
| P4.11 - Analog Output Signal<br>P4.12 - Analog Output Gain<br>Red label indicates value different from Parameter's d<br>DETAILED CONFIG - CURRENT DRIVE MODEL = GS<br>P0.xx \[ P1.xx \] P2.xx \] P3.xx \[ P4.xx \] P5.xx \] P6.xx \] P<br>P7.00 - P7.11 [P7.12 - P7.23 P7.2<br>P7.00 - Input Terminal For PID Feedback                                                                                                    | IOO         Done         S2-22PO         7.xx       P 8.xx       P9.xx         PID       24 - P7.27       O2: Input Neg PID Feedback, PV From ACI       Image: Content of the second second se |
| P4.11 - Analog Output Signal<br>P4.12 - Analog Output Gain<br>Red label indicates value different from Parameter's d<br>DETAILED CONFIG - CURRENT DRIVE MODEL = GS<br>P0.xx \P1.xx \P2.xx \P3.xx \P4.xx \P5.xx \P6.xx \P<br>P7.00 - P7.11 \P7.12 - P7.23 P7.2<br>P7.00 - Input Terminal For PID Feedback<br>P7.01 - PV 100% Value                                                                                                    | 100     lefault.     Done     52-22P0     7.xx   P 8.xx     P1D     24 - P7.27     02: Input Neg PID Feedback, PV From ACI     100                                                                                                    |
| P4.11 - Analog Output Signal<br>P4.12 - Analog Output Gain<br>Red label indicates value different from Parameter's d<br>DETAILED CONFIG - CURRENT DRIVE MODEL = GS<br>P0.xx   P1.xx   P2.xx   P3.xx   P4.xx   P5.xx   P6.xx   P<br>P7.00 - P7.11 P7.12 - P7.23 P7.2<br>P7.00 - Input Terminal For PID Feedback<br>P7.01 - PV 100% Value<br>P7.02 - PID Setpoint Source                                                                                                    | 100     lefault.     Done     52-22P0     * 7.xx     P 8.xx     P9.xx     P1D     24 - P7.27     02: Input Neg PID Feedback, PV From ACI     100     00: Keypad                                                                                                    |
| P4.11 - Analog Output Signal<br>P4.12 - Analog Output Gain<br>Red label indicates value different from Parameter's d<br>DETAILED CONFIG - CURRENT DRIVE MODEL = GS<br>P0.xx P1.xx P2.xx P3.xx P4.xx P5.xx P6.xx P<br>P7.00 - P7.11 P7.12 - P7.23 P7.2<br>P7.00 - Input Terminal For PID Feedback<br>P7.01 - PV 100% Value<br>P7.02 - PID Setpoint Source<br>P7.03 - Not used for selected drive/rev.                                                                                                    | 100     lefault.     Done     S2-22P0     PID     24 - P7.27     02: Input Neg PID Feedback, PV From ACI     100     00: Keypad                                                                                                    |
| P4.11 - Analog Output Signal<br>P4.12 - Analog Output Gain<br>Red label indicates value different from Parameter's d<br>DETAILED CONFIG - CURRENT DRIVE MODEL = GS<br>P0.xx   P1.xx   P2.xx   P3.xx   P4.xx   P5.xx   P6.xx   P<br>P7.00 - P7.11   P7.12 - P7.23   P7.2<br>P7.00 - Input Terminal For PID Feedback<br>P7.01 - PV 100% Value<br>P7.02 - PID Setpoint Source<br>P7.03 - Not used for selected drive/rev.<br>P7.04 - Not used for selected drive/rev.                                                                                                    | IOO     Image: Default.     Done     S2-22PO     PID     24 - P7.27     IOD     IOO     IOO <t< td=""></t<>                                                                                                    |
| P4.11 - Analog Output Signal<br>P4.12 - Analog Output Gain<br>Red label indicates value different from Parameter's d<br>DETAILED CONFIG - CURRENT DRIVE MODEL = GS<br>P0.xx \P1.xx \P2.xx \P3.xx \P4.xx \P5.xx \P6.xx \P<br>P7.00 - P7.11 P7.12 - P7.23 P7.2<br>P7.00 - Input Terminal For PID Feedback<br>P7.01 - PV 100% Value<br>P7.02 - PID Setpoint Source<br>P7.03 - Not used for selected drive/rev.<br>P7.04 - Not used for selected drive/rev.<br>P7.05 - Not used for selected drive/rev.                                                                                                    | IOD       Iefault.     Done       S2-22PO     Done       PID     Done       Q2-P7.27     D2: Input Neg PID Feedback, PV From ACI     ▼       IOD     DONE     DONE       Q2: Input Neg PID Feedback, PV From ACI     ▼       IOD     DONE     DONE       Q2: Input Neg PID Feedback, PV From ACI     ▼       IOD     DONE     DONE       IOD     DONE     DONE       Q2: Input Neg PID Feedback, PV From ACI     ▼       IOD     DONE     DONE       IOD     DONE     DONE       IOD     DONE     DONE       IOD     DONE     DONE       IOD     DONE     DONE       IOD     DONE     DONE       IOD     DONE     DONE     DONE       IOD     DONE     DONE     DONE       IOD     DONE     DONE     DONE       IOD     DONE     DONE     DONE       IOD     DONE     DONE     DONE       IOD     DONE     DONE     DONE       IOD     DONE <t< td=""></t<>                                                                                                    |
| P4.11 - Analog Output Signal<br>P4.12 - Analog Output Gain<br>Red label indicates value different from Parameter's d<br>DETAILED CONFIG - CURRENT DRIVE MODEL = GS<br>P0.xx   P1.xx   P2.xx   P3.xx   P4.xx   P5.xx   P6.xx   P<br>P7.00 - P7.11   P7.12 - P7.23   P7.2<br>P7.00 - Input Terminal For PID Feedback<br>P7.01 - PV 100% Value<br>P7.02 - PID Setpoint Source<br>P7.03 - Not used for selected drive/rev.<br>P7.04 - Not used for selected drive/rev.<br>P7.05 - Not used for selected drive/rev.<br>P7.06 - Not used for selected drive/rev.                                                                                                    | IOD       International state     Done       Done     Done       S2-22PO     Done       PID     Done       Q1-P7.27     D2: Input Neg PID Feedback, PV From ACI     Image: Comparison of the picture       Q2-P7.27     D2: Input Neg PID Feedback, PV From ACI     Image: Comparison of the picture       Q2-P7.27     D2: Input Neg PID Feedback, PV From ACI     Image: Comparison of the picture       Q3-P7.27     D2: Input Neg PID Feedback, PV From ACI     Image: Comparison of the picture       Q4-P7.27     D2: Input Neg PID Feedback, PV From ACI     Image: Comparison of the picture       Q4-P7.27     D2: Input Neg PID Feedback, PV From ACI     Image: Comparison of the picture       Q4-P7.27     D2: Input Neg PID Feedback, PV From ACI     Image: Comparison of the picture       Q4-P7.27     D2: Input Neg PID Feedback, PV From ACI     Image: Comparison of the picture       Q5-P7.27     D2: Input Neg PID Feedback, PV From ACI     Image: Comparison of the picture       Q5-P7.27     D2: Input Neg PID mode P7.00 must be in the picture     Image: Comparison of the picture       Q5-P7.27     D3-P7.00 must initially be set to 00 until the utility is launched. Then the parameter must be picture                                                                                                    |
| P4.11 - Analog Output Signal<br>P4.12 - Analog Output Gain<br>Red label indicates value different from Parameter's d<br>DETAILED CONFIG - CURRENT DRIVE MODEL = GS<br>P0.xx \P1.xx \P2.xx \P3.xx \P4.xx \P5.xx \P6.xx \P<br>P7.00 - P7.11 P7.12 - P7.23 P7.2<br>P7.00 - Input Terminal For PID Feedback<br>P7.01 - PV 100% Value<br>P7.02 - PID Setpoint Source<br>P7.03 - Not used for selected drive/rev.<br>P7.04 - Not used for selected drive/rev.<br>P7.05 - Not used for selected drive/rev.<br>P7.06 - Not used for selected drive/rev.<br>P7.07 - Not used for selected drive/rev.                                                                                                    | IOD       Iefault.     Done       S2-22PO     Done       7.xx     P8.xx     P9.xx       PID     Done       24-P7.27     D2: Input Neg PID Feedback, PV From ACI     Image: Comparison of the provided method of the provided method method of the provided method method                                                           |
| P4.11 - Analog Output Signal<br>P4.12 - Analog Output Gain<br>Red label indicates value different from Parameter's d<br>DETAILED CONFIG - CURRENT DRIVE MODEL = GS<br>P0.xx P1.xx P2.xx P3.xx P4.xx P5.xx P6.xx P<br>P7.00 - P7.11 P7.12 - P7.23 P7.2<br>P7.00 - Input Terminal For PID Feedback<br>P7.01 - PV 100% Value<br>P7.02 - PID Setpoint Source<br>P7.03 - Not used for selected drive/rev.<br>P7.05 - Not used for selected drive/rev.<br>P7.06 - Not used for selected drive/rev.<br>P7.07 - Not used for selected drive/rev.<br>P7.08 - Not used for selected drive/rev.                                                                                                    | IOD       Implementation     Done       S2-22PO     Done       S2-22PO     Done    <                                                                                                    |
| P4.11 - Analog Output Signal<br>P4.12 - Analog Output Gain<br>Red label indicates value different from Parameter's d<br>DETAILED CONFIG - CURRENT DRIVE MODEL = GS<br>P0.xx P1.xx P2.xx P3.xx P4.xx P5.xx P6.xx P<br>P7.00 - P7.11 P7.12 - P7.23 P7.2<br>P7.00 - Input Terminal For PID Feedback<br>P7.01 - PV 100% Value<br>P7.02 - PID Setpoint Source<br>P7.03 - Not used for selected drive/rev.<br>P7.04 - Not used for selected drive/rev.<br>P7.05 - Not used for selected drive/rev.<br>P7.06 - Not used for selected drive/rev.<br>P7.07 - Not used for selected drive/rev.<br>P7.08 - Not used for selected drive/rev.<br>P7.09 - Not used for selected drive/rev.                                                                                                    | ID0       ID0       I                                                                                                    |
| P4.11 - Analog Output Signal<br>P4.12 - Analog Output Gain<br>Red label indicates value different from Parameter's d<br>DETAILED CONFIG - CURRENT DRIVE MODEL = GS<br>P0.xx P1.xx P2.xx P3.xx P4.xx P5.xx P6.xx P<br>P7.00 - P7.11 P7.12 - P7.23 P7.2<br>P7.00 - Input Terminal For PID Feedback<br>P7.01 - PV 100% Value<br>P7.02 - PID Setpoint Source<br>P7.03 - Not used for selected drive/rev.<br>P7.04 - Not used for selected drive/rev.<br>P7.05 - Not used for selected drive/rev.<br>P7.06 - Not used for selected drive/rev.<br>P7.07 - Not used for selected drive/rev.<br>P7.08 - Not used for selected drive/rev.<br>P7.09 - Not used for selected drive/rev.<br>P7.09 - Not used for selected drive/rev.<br>P7.09 - Not used for selected drive/rev.<br>P7.09 - Not used for selected drive/rev.<br>P7.10 - Keypad PID Setpoint                                                                                                    | IOD       Done       Done       S2-22PO       7.xx P8.xx P9.xx       PID       24-P7.27       © 21 Input Neg PID Feedback, PV From ACI       O       A.3 To run in PID mode P7.00 must be in 0       OO 00: Keypad       4.3 To run in PID mode P7.00 must be in 0       O 100       PID 100       PT.00 must initially be set to 00 until the utility is launched. Then the parameter mu be changed to 01 or 02 manually or through the download feature.       0     0                                                                                                    |
| P4.11 - Analog Output Signal<br>P4.12 - Analog Output Gain<br>Red label indicates value different from Parameter's d<br>DETAILED CONFIG - CURRENT DRIVE MODEL = GS<br>P0.xx \[P1.xx] P2.xx] P3.xx] P4.xx] P5.xx] P6.xx] P<br>P7.00 - P7.11 [P7.12 - P7.23 P7.2<br>P7.00 - Input Terminal For PID Feedback<br>P7.01 - PV 100% Value<br>P7.02 - PID Setpoint Source<br>P7.03 - Not used for selected drive/rev.<br>P7.04 - Not used for selected drive/rev.<br>P7.05 - Not used for selected drive/rev.<br>P7.06 - Not used for selected drive/rev.<br>P7.07 - Not used for selected drive/rev.<br>P7.08 - Not used for selected drive/rev.                                                                                                    | IOD     IDD     IDD </td                                                                                                    |

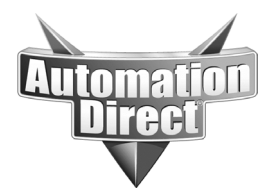

THIS INFORMATION PROVIDED BY AUTOMATIONDIRECT.COM TECHNICAL SUPPORT IS PROVIDED "AS IS" WITHOUT A GUARANTEE OF ANY KIND. These documents are provided by our technical support department to assist others. We do not guarantee that the data is suitable for your particular application, nor do we assume any responsibility for them in your application.

PID tuning utility window:

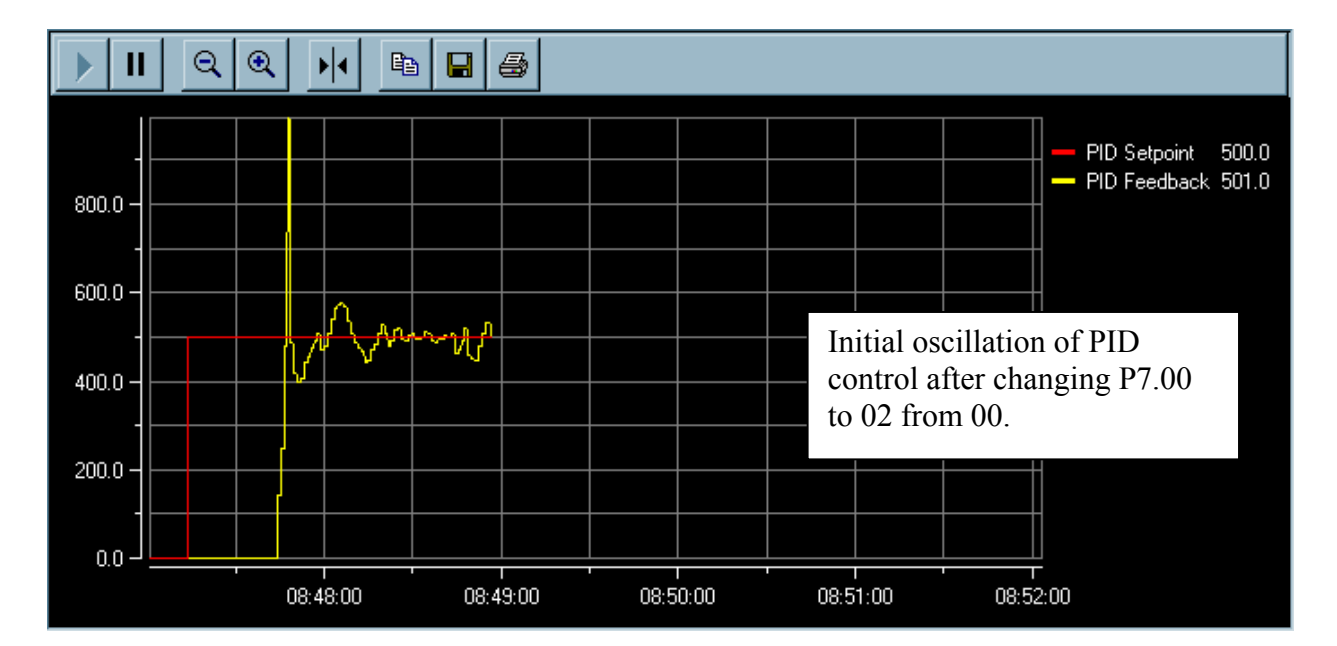

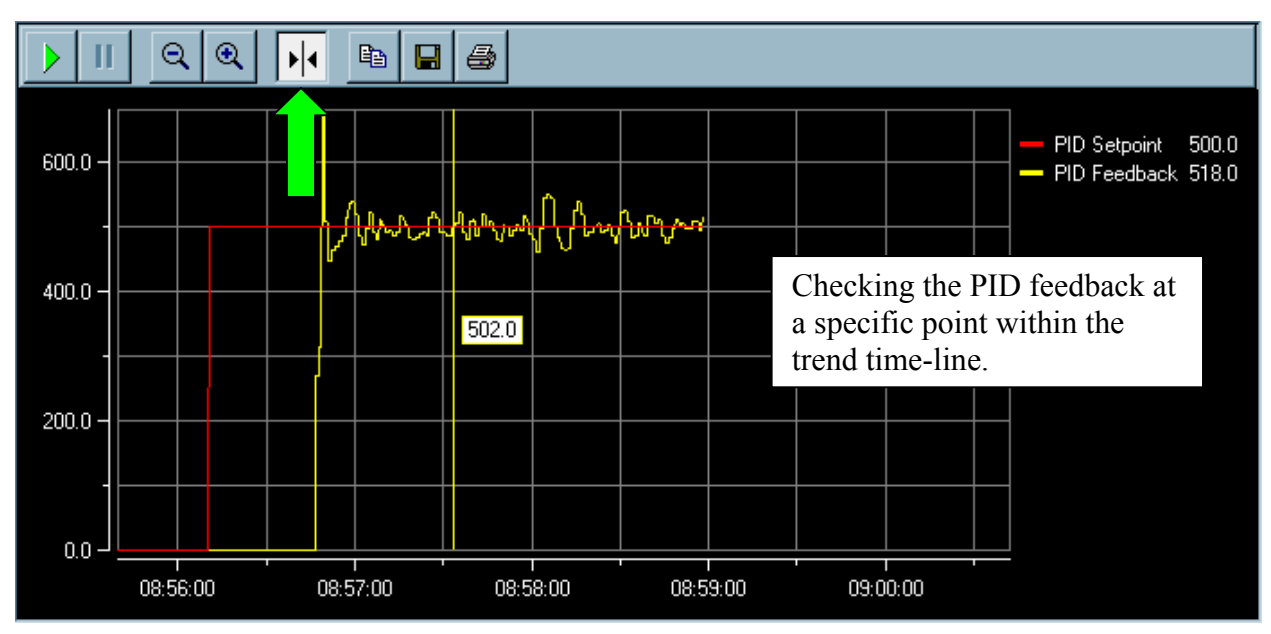

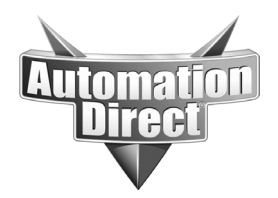

THIS INFORMATION PROVIDED BY AUTOMATIONDIRECT.COM TECHNICAL SUPPORT IS PROVIDED "AS IS" WITHOUT A GUARANTEE OF ANY KIND.

These documents are provided by our technical support department to assist others. We do not guarantee that the data is suitable for your particular application, nor do we assume any responsibility for them in your application.

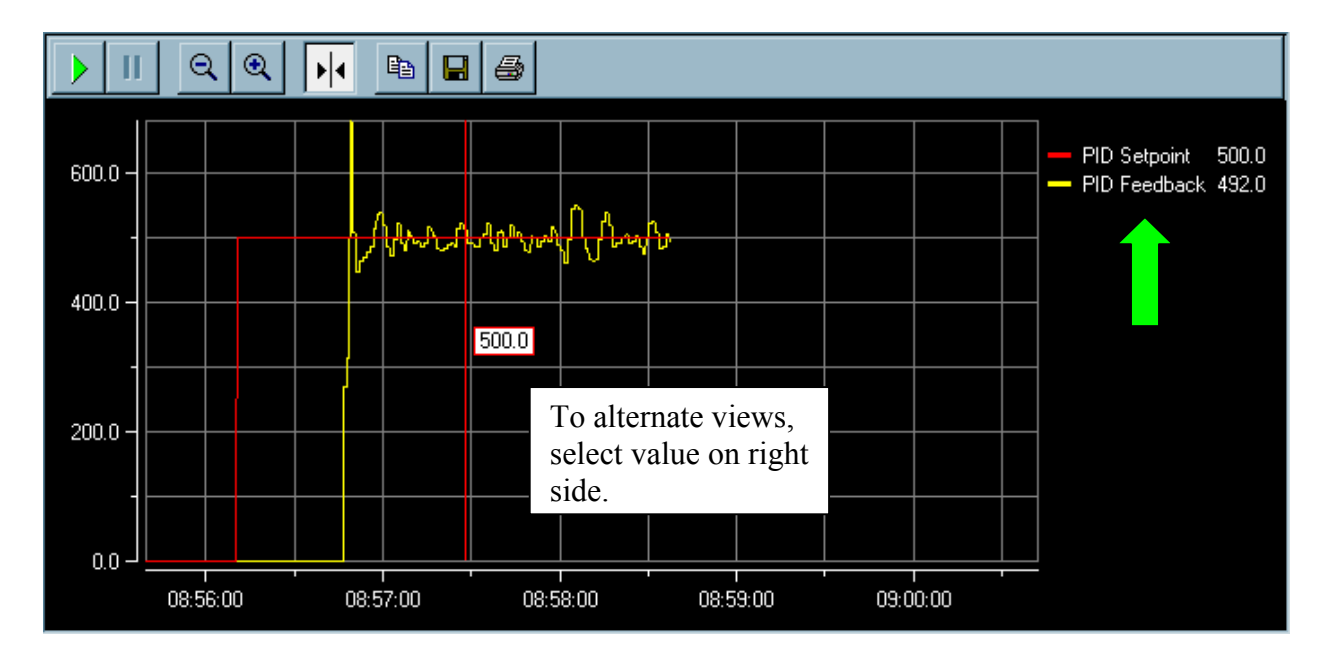

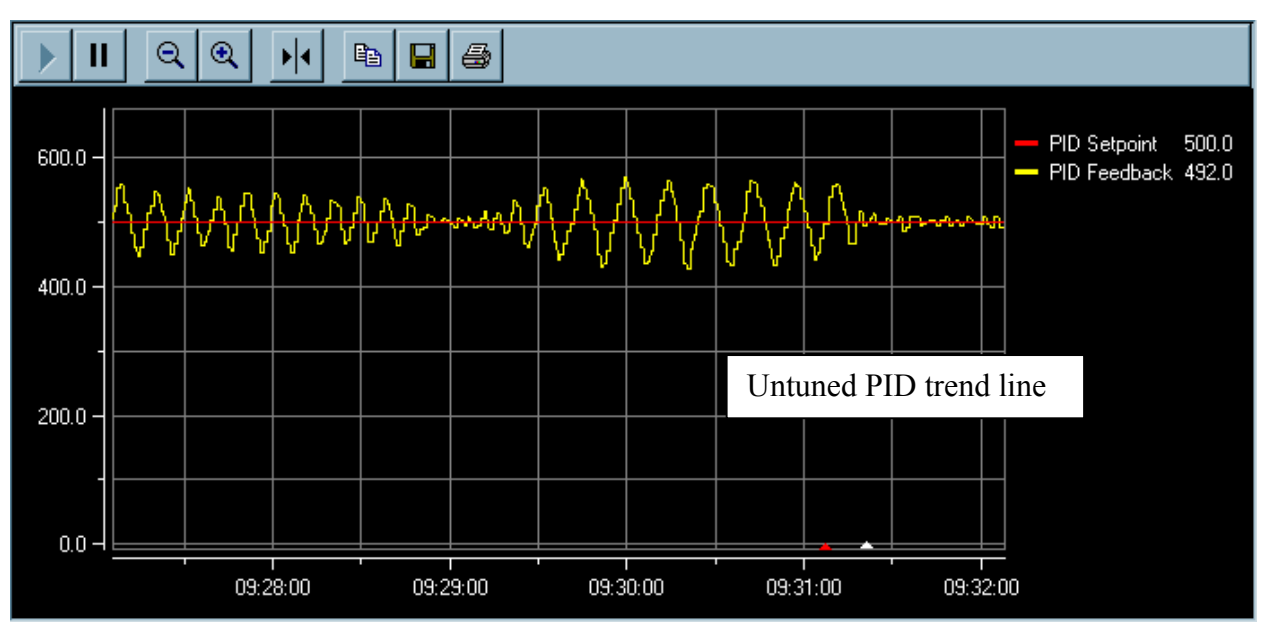

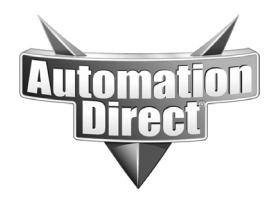

your application.

THIS INFORMATION PROVIDED BY AUTOMATIONDIRECT.COM TECHNICAL SUPPORT IS PROVIDED "AS IS" WITHOUT A GUARANTEE OF ANY KIND. These documents are provided by our technical support department to assist others. We do not guarantee that the data is suitable for your particular application, nor do we assume any responsibility for them in

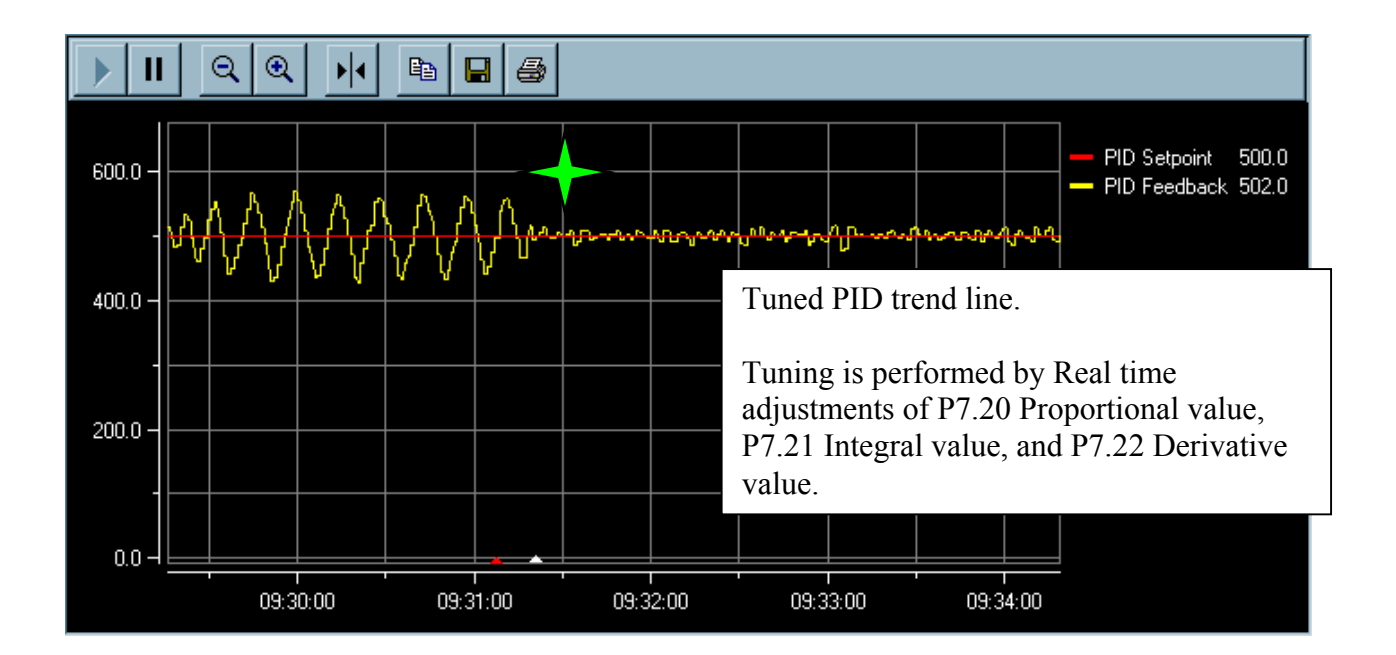

# Technical

**Assistance:** If you have questions regarding this Application Note, please contact us at 770-844-4200 for further assistance.